## sorentio

## HVORDAN OPPRETTE GOOGLE-KONTO?

Fremgangsmåte for å opprette Google-konto på firma e-post

#### STEG 1

Åpne Google Chrome i inkognitomodus og gå til <u>www.google.com</u>

Trykk "logg på" oppe til høyre

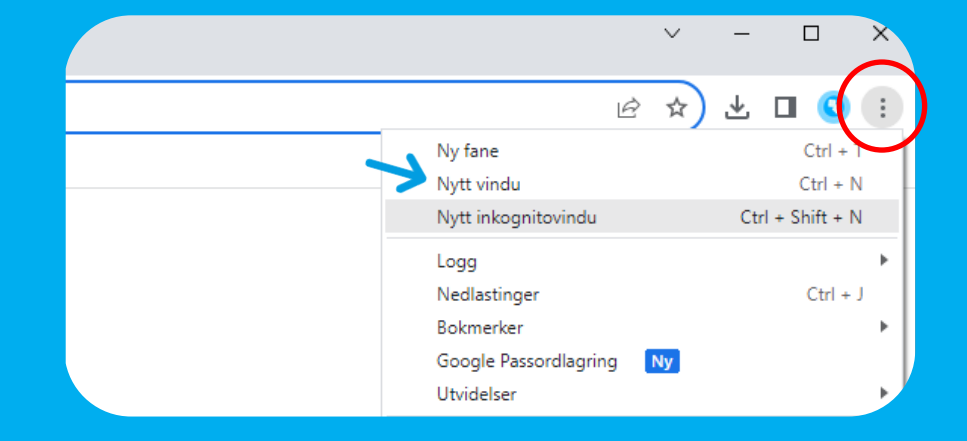

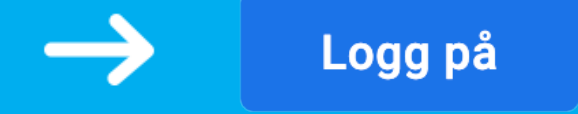

#### <mark>Google</mark> Logg på

|           | Bruk Google-kon                                                                                | toen din | I           |         |
|-----------|------------------------------------------------------------------------------------------------|----------|-------------|---------|
|           | E-post eller telefon                                                                           |          |             |         |
|           | Har du glemt e-postadressen?                                                                   |          |             |         |
|           | Tilhører denne datamaskinen noen andre? Bruk<br>gjestemodus til å logge på privat. Finn ut mer |          |             |         |
|           | Opprett konto                                                                                  |          | Neste       |         |
| $\langle$ | For personlig bruk                                                                             | >        |             |         |
| norsk     | For barnet mitt                                                                                | Hieln    | Personvern  | Vilkår  |
| norak     | For jobb eller bedriften min                                                                   | , ijoip  | 1 croonveni | • inter |
| 1         |                                                                                                |          |             |         |

### STEG 2

Trykk **"opprett konto"** nede til venstre, velg deretter **"for personlig bruk"** 

|      | Google                                                    |
|------|-----------------------------------------------------------|
|      | Velg Gmail-adressen din                                   |
| Velg | g en Gmail-adresse eller opprett en egen Gmail<br>adresse |
| 0    | nnn007698@gmail.com                                       |
| 0    | nnn193422@gmail.com                                       |
| 0    | Opprett din egen Gmail-adresse                            |
|      | Neste                                                     |
| /    | Bruk den eksisterende e-postadressen din                  |

#### **STEG 3**

Legg inn personlig informasjon i feltene som kommer opp, klikk deretter **"Bruk den eksisterende e-postadressen din"** 

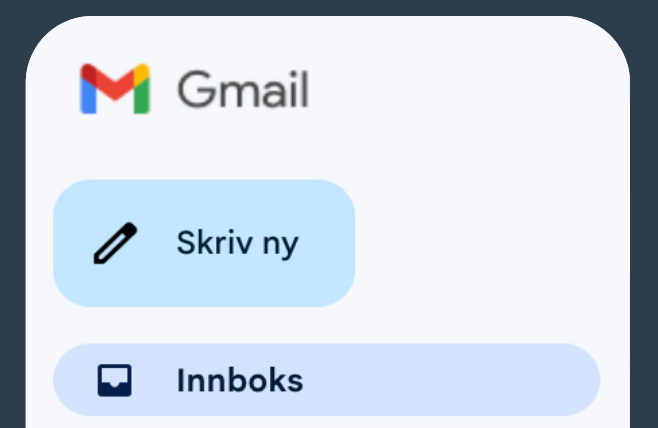

#### **STEG 4**

Bekreft den nye e-postadressen ved å oppgi koden som sendes til din nåværende e-postadresse

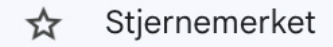

🕓 Utsatt

▷ Sendt

- 🗋 Utkast
- ✓ Mer

# SOCENTIO

### Din Google Partner i Ålesund

www.sorentio.no